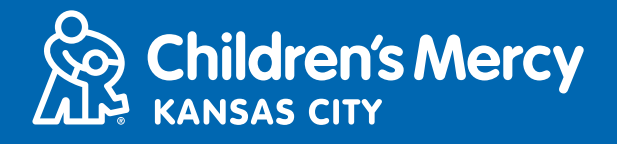

၁။ သင်၏ အချိန်သတ်မှတ်ထားသော အွန်လိုင်းမှ ဆေးခန်းပြသမည့် ချိန်းဆိုမှုမတိုင်မီ ၁၅ မိနစ်အလို တွင် အီးမေးလ်ဖြင့် သို့မဟုတ် စာဖြင့် သင့်ထံသို့ ပေးပို့လိုက်သည့် လင့်ခ်ကို နှိပ်ပါ။

 ချိန်းဆိုမှုတွင် ပြသရန် ဤလင့်ခ်ကို လူတစ်ဦးသာလျှင် အသုံးပြုနိုင်ပါသည်။ ဒုတိယလူတစ်ဦး က အခြားစက်တစ်ခုဖြင့် ပါဝင်လိုပါက ချိန်းဆိုမှုစသည်နှင့် ပံ့ပိုးသူက ထိုသူအား ဖိတ်ခေါ်နိုင်ပါ သည်။

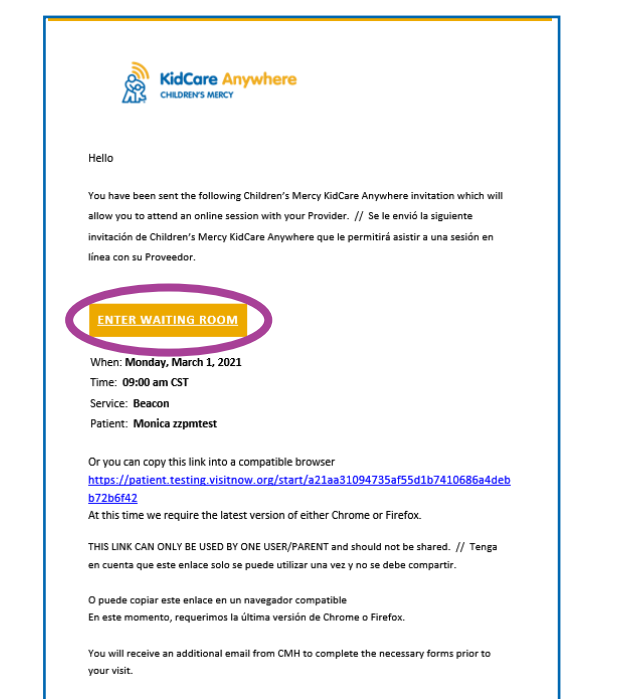

https://patient.testing.visitnow.org/a/ ZgothKVK You have been sent the following Childron's Morey KidCare Anywhere invitation which will allow you to attend an online session with your Provider in the Beacon department. This visit is for Monica on Monday, March 1, 2021 09:00 am CST.

THIS LINK CAN ONLY BE USED BY ONE USER/PARENT and should not be shared.

Se le envió la siguiente invitación de Children's Mercy KidCare Anywhere que le permitirá asistir a una sesión en línea con su Proveedor en el departamento de Beacon. Esta visita es para Monica el Monday, March 1, 2021 09:00 am CST.

၂။ သင်သည် ကွန်ပျူတာ၊ လပ်တော့၊ သို့မဟုတ် **Android** ဖုန်းတစ်လုံးကို အသုံးပြုလျှင် သင်၏ အွန် လိုင်းမှ ဆေးခန်းပြသမည့် ချိန်းဆိုမှုကို စာရင်းသွင်းရန် သင့်အား <mark>KidCare Anywhere</mark> ဝက်ဘ်ဆို က်သို့ ခေါ်ဆောင်သွားပါမည်။ **Check-In** (စာရင်းသွင်းရန်)ကို နှိပ်ပါ။

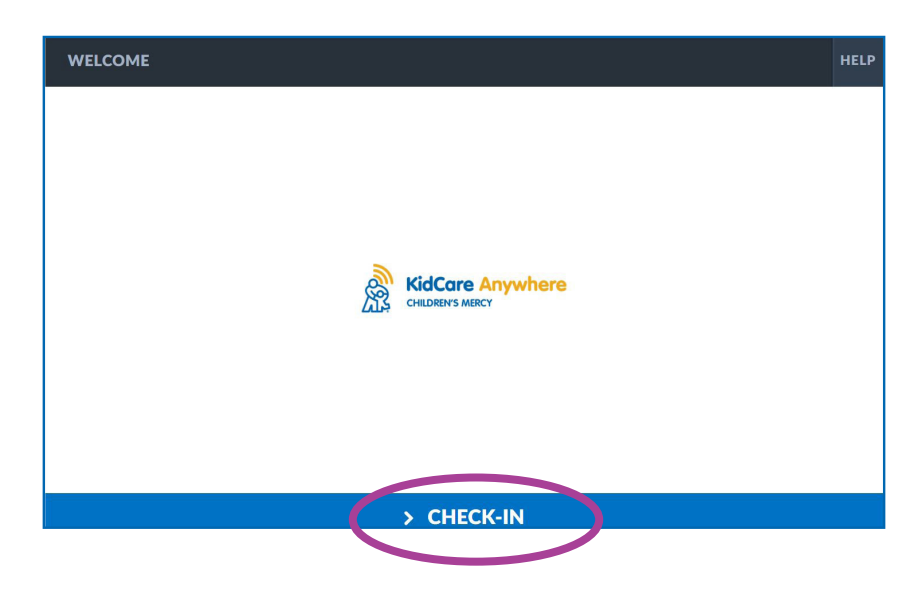

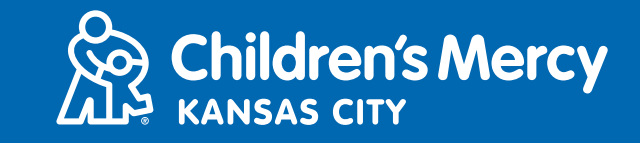

သင်၏ဆရာဝန်နှင့် ပြသမှုအား ချိတ်ဆက်ရန် iPhone သို့မဟုတ် iPad ကို အသုံးပြုပါက KidCare Anywhere အပ်ပလီကေးရှင်းကို သင်ဒေါင်းလုတ်ဆွဲရမည်။ သင့်တွင် ဒေါင်းလုတ်ဆွဲပြီး သား KidCare Anywhere အပ်ပလီကေးရှင်းရှိလျှင် အပ်ပလီကေးရှင်း ပွင့်လာပါမည်။

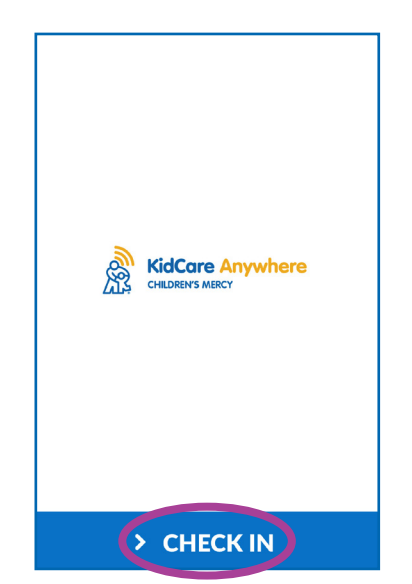

အပ်ပလီကေးရှင်းကို ဒေါင်းလုတ်ဆွဲပြီးနော က် သင်၏ စာသား သို့မဟုတ် အီးမေးလ် သို့ ပြန်သွားပြီး ချိန်းဆိုထားသည့်လင့်ခ်ကို နှိပ်ပါ။ အပ်ပလီကေးရှင်းက အလိုအလျောက် ပွင့်

လာသင့်ပြီး သင့်ကို စာရင်းသွင်းမည့် စာမျ က်နှာသို့ ခေါ် သွားပါမည်။ **Check-In** (စာ ရင်းသွင်းရန်)ကို နှိပ်ပါ။

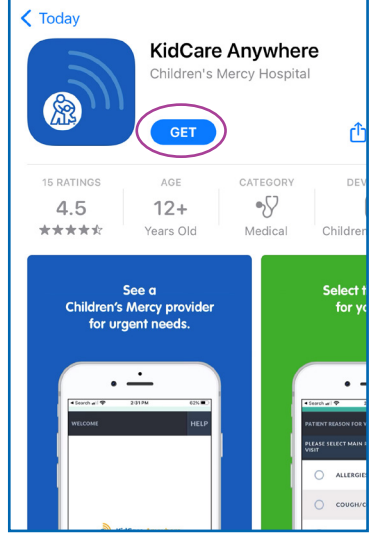

Children's Mercy KidCare Anywhere အပ်ပလီကေးရှင်းကို ေ ဒါင်းလုတ်ဆွဲရန် အပ်ပ လီကေးရှင်းစတိုးရှိ GET (ရယူရန်) ကိုနိုပ်ပါ

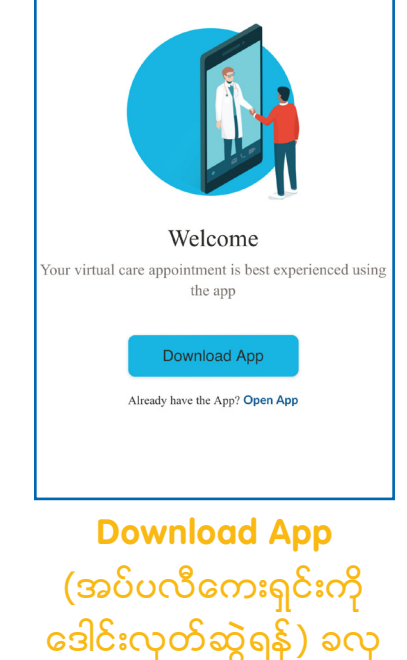

တ်ကို နိပ်ပါ

၃။ သင့် ကလေး၏ အချက်အလက်ကို စိစစ်ပြီး **Confirm** (အတည်ပြုရန်) ကိုနိုပ်ပါ။

၄။ သင်သည် <u>ကွန်ပျူတာ၊ လပ်တော့ သို့</u>မဟုတ် <u>Android</u> ဖုန်း သုံးနေလျှင် အောက်ပါ ဖန်သားပြင်ကို မြင်တွေ့ရမည်။ ဤဖန်သားပြင်တွင် သင်၏ ရိုတ်ဆက်မှု၊ မိုက်ခရိုဖုန်းနှင့် ကင်မရာကို စမ်းကြည့်နိ င်ပါသည်။

- အခြား ကင်မရာ သို့မဟုတ် မိုက်ခရိုဖုန်းကို ရွေးချယ်ရန်အတွက် မီနှူးဖွင့်ဖို့ ဆွဲချ မြားများကို နှိပ်ပါ။
- သင်ပြီးသွားပြီး စောင့်ဆိုင်းခန်းသို့ဝင်ရန် အသင့်ဖြစ်ပါက Proceed (ရှေ့ဆက်ရန်)ကိုနှိပ်ပါ။

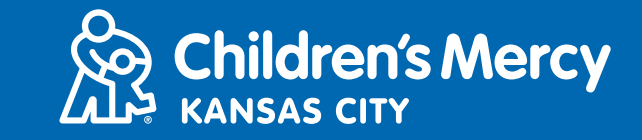

|      | Ì                          |
|------|----------------------------|
|      | Integrated Camera          |
|      | CONNECTIVITY TEST COMPLETE |
| васк | > PROCEED                  |

- သင်က iPhone သို့မဟုတ် iPad သုံးလျှင် အောက်ပါဖန်သားပြင်ကို သင်မြင်ရမည်။ သင်၏ အင် တာနက် ချိတ်ဆက်မှု၊ မိုက်ခရိုဖုန်းနှင့် ကင်မရာကို စစ်ဆေးကြည့်ရန် Test Connection (ချိတ်ဆ က်မှုစစ်ဆေးရန်)ကိုနှိပ်ပါ။
- KidCare Anywhere မှ သင့်စက်၏ မိုက်ခရိုဖုန်းနှင့် ကင်မရာကို ရယူသုံးစွဲနိုင်စေရန် OK ကို နှိပ် ပါ။
- စစ်ဆေးမှုပြုလုပ်ပြီးသည့်အခါ စောင့်ဆိုင်းခန်းသို့ ပြန်သွားရန် **Done** (ပြီးပြီ) ကိုနိုပ်ပါ။

| Waiting for your Medical<br>Pr <u>ofession</u> al |  |
|---------------------------------------------------|--|
| Test Connection                                   |  |
|                                                   |  |

| Jone                                                                                          |
|-----------------------------------------------------------------------------------------------|
| Checking your network                                                                         |
|                                                                                               |
|                                                                                               |
| "Kid Care Anywhere" Would<br>Like to Access the Camera<br>Use the camera to make a video call |
| Don't Allow OK                                                                                |
|                                                                                               |

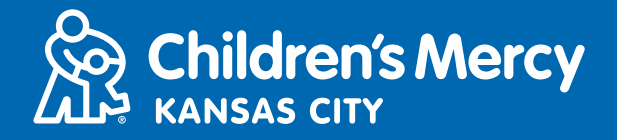

၅။ သင့်ကို အွန်လိုင်း စောင့်ဆိုင်းခန်းတွင် နေရာချပေးပါမည်။ သင်၏ အွန်လိုင်းမှ ဆေးခန်းပြသမည့် အချိန်တွင် ပံ့ပိုးသူက အွန်လိုင်းနည်းဖြင့် ချိတ်ဆက်ဝင်ရောက်လာမည်ဖြစ်သည်။ သင်၏ ပြသမှု မပြီးဆုံးမချင်း ဤဖန်သားပြင် သို့မဟုတ် အပ်ပလီကေးရှင်းကို ချုံ့လိုက်ခြင်း၊ ပိတ်လိုက်ခြင်း မလု ပ်ပါနှင့်။

၆။ အကွက်တခု ပေါ် လာပြီး သင်၏ ကင်မရာနှင့် မိုက်ခရိုဖုန်းကို အသုံးပြုရန် တောင်းဆိုပါက Allow (ခွင့်ပြုရန်) ကို နှိပ်ပါ။

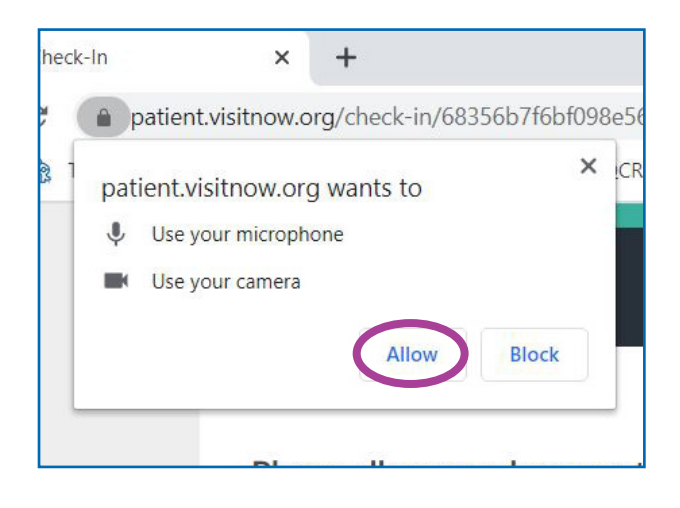

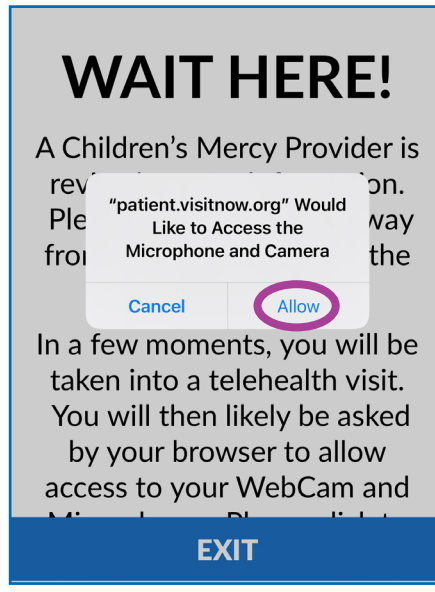

# ခေါ် ဆိုမှုအတွင်း ညွှန်ကြားချက်များ

 သင်၏ အွန်လိုင်းမှ ဆေးခန်းပြသခြင်း ချိန်းဆိုမှုစတင်ပြီး ပံ့ပိုးသူနှင့် ချိတ်ဆက်လိုက်သည့်အခါ သ င့်ဖန်သားပြင်က ဤကဲ့သို့ဖြစ်ပါမည်။

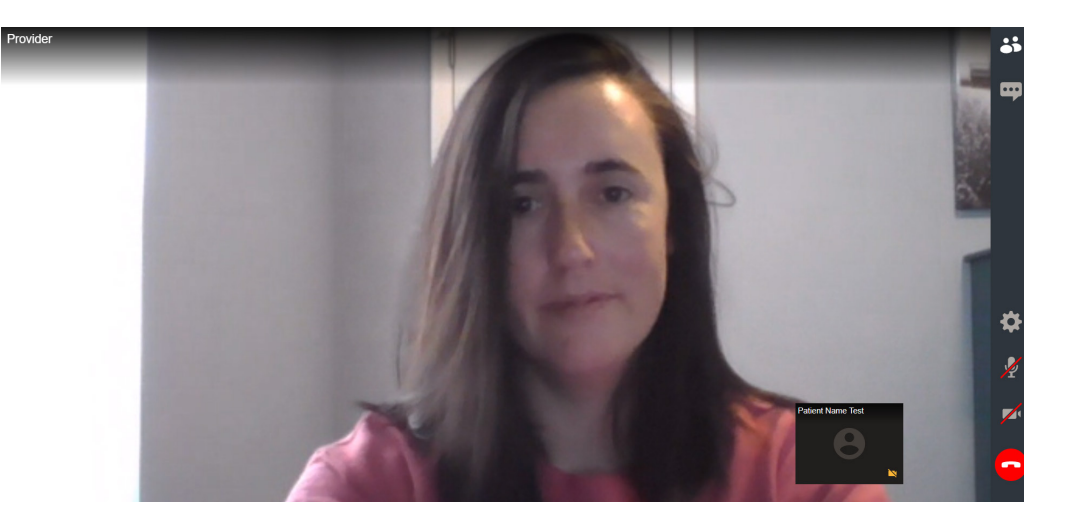

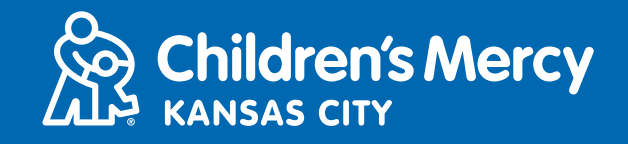

- သင့် ကင်မရာနှင့် မိုက်ခရိုဖုန်းများ ဖွင့်ထားကြောင်း သေချာပါစေ။ ၎င်းတို့အား အပိတ်အဖွင့်လုပ် ရန် အိုင်ကွန်ကို နှိပ်ပါ။

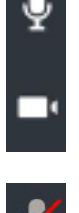

- ဤကံ့သို့ ဖြစ်ပါမည်။
- ကွန်ပျုတာ သုံးစွဲသည့်အခါ သင်၏ မိုက်ခရိုဖုန်းနှင့် ကင်မရာတို့ကို ဖွင့်ထားသော်လည်း အလုပ်မ လုပ်လျှင် အခြား ကင်မရာနှင့် မိုက်ခရိုဖုန်းတို့အား ပြောင်းဖွင့်ကြည့်ပါ။

၁။ **Settings** (ဆက်တင်) အိုင်ကွန်ကို နှိပ်ပါ။

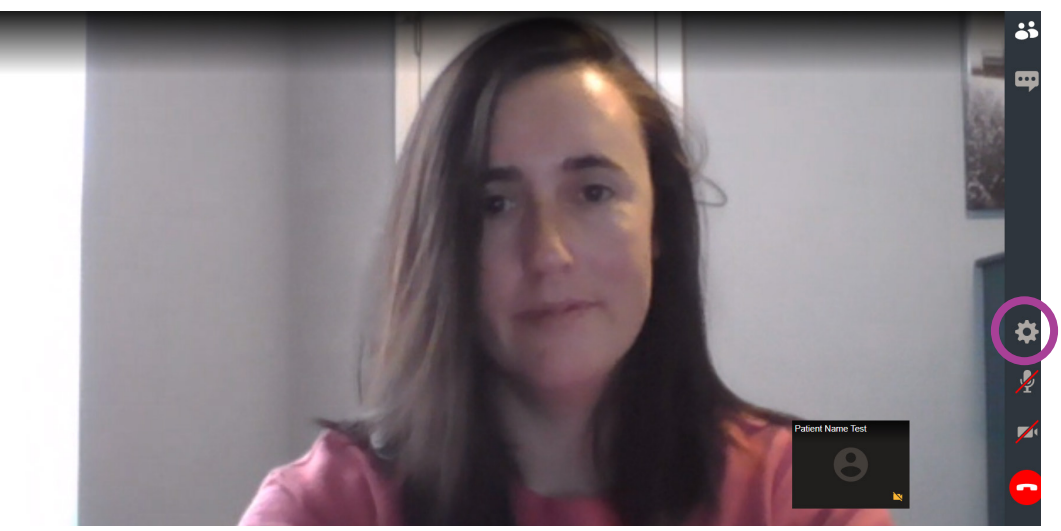

၂။ **Settings** (ဆက်တင်) တွင် အခြား ကင်မရာ သို့မဟုတ် မိုက်ခရိုဖုန်းကို ရွေးချယ်ပြီး မီနှူးဖွ င့်ဖို့ ဆွဲချ မြားများကို နှိပ်ပါ။ သင်ပြီးသွားသည့်အခါ Close (ပိတ်ရန်) ကိုနှိပ်ပါ။

|   | Integrated Camera                        |
|---|------------------------------------------|
| Ŷ | Default - Microphone Array (Realtek(R) ~ |
|   | CLOSE                                    |
|   |                                          |

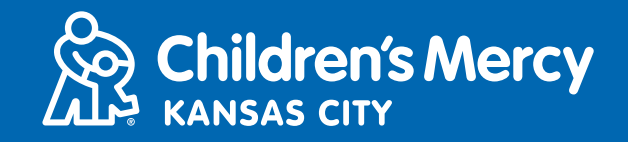

 သင်၏ ချိန်းဆိုမှုအတွင်း စကားပြောခန်းအသုံးပြုကာ ပံ့ပိုးသူထံ မက်ဆေ့ခ်ျ ပေးပို့ရန်အတွက် စ ကားပြောခန်းကို ဖွင့်ရန် Chat (စကားပြောခန်း) အိုင်ကွန်ကို နှိပ်ပါ။ သင့်မက်ဆေ့ခ်ျကို ရိုက်ထ ည့်ပြီး Send (ပေးပို့ရန်) ကို နှိပ်ပါ။

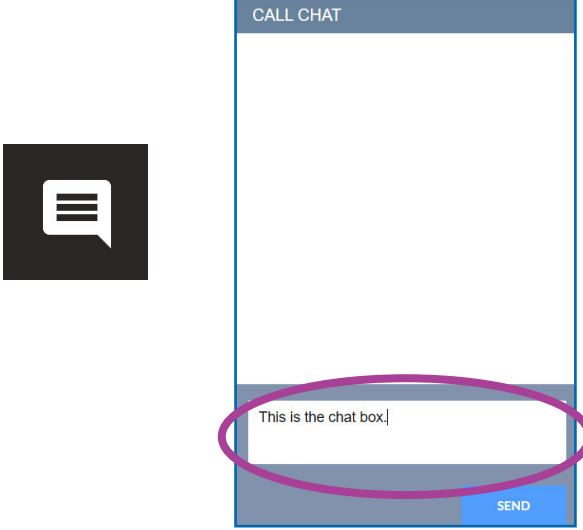

• ချိန်းဆိုမှုအား အဆုံးသတ်ရန် End Call (ခေါ်ဆိုမှုအဆုံးသတ်ရန်) အိုင်ကွန်ကို နှိပ်ပါ။

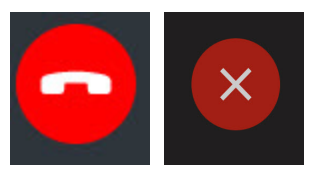

• End (အဆုံးသတ်ရန်)ကို နှိပ်ပါ။

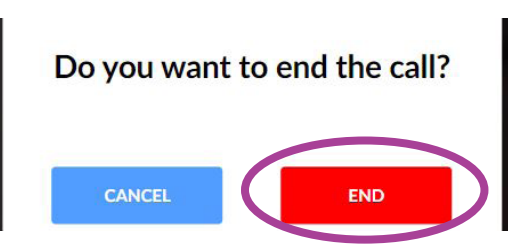

 သင်မပြီးဆုံးမီ ခေါ်ဆိုမှုအား အဆုံးသတ်လိုက်ပါက နောက်တစ်ခါ ပြန်ဝင်ရန် သင်၏ အီးမေးလ် သို့မဟုတ် စာသားမှ လင့်ခ်ကို နှိပ်နိုင်ပါသည်။ ၎င်းက ချိတ်ဆက်မှုပြတ်သွားပြီး ၅ မိနစ်အတွင်း သင် ပြန်လည် ချိတ်ဆက်မှု လုပ်နိုင်မည့် ရွေးချယ်မှုကို ပေးပါသည်။